- Acesse o catálogo da biblioteca em: biblioteca.ifrs.edu.br
- Pesquise pelo número ou nome da norma e selecione "Pesquisa Target GEDWEB" em Repositório de busca.

| ← → C                                                 |                                                                                                    | Ŀ                                                                                                    |                               |
|-------------------------------------------------------|----------------------------------------------------------------------------------------------------|----------------------------------------------------------------------------------------------------|-------------------------------|
|                                                       | DADE Y                                                                                                    |                                                                                                    |                               |
|                                                       | INSTITUTO FEDERAL<br>RIAL MARIA I<br>STRUAL MARIA I<br>STRUA | A THE PARTY OF THE PARTY OF THE |                               |
|                                                       |                                                                                                    |                                                                                                    |                               |
|                                                       | Pesquisa Geral Pesquisa Avançada Autoridades E-books Acessibilidade                                                                                                    |                                                                                                    |                               |
|                                                       | 6023 Termo livre                                                                                                    | ~ Q                                                                                                    |                               |
|                                                       | S <u>Histórico</u>                                                                                                    |                                                                                                    |                               |
|                                                       |                                                                                                    | REF.F.F.                                                                                                    |                               |
| Repositório                                           | o de busca                                                                                                    |                                                                                                    |                               |
| 🔵 Base Local                                          |                                                                                                    |                                                                                                    |                               |
| <ul> <li>Pesquisa Re</li> <li>Pesquisa Tal</li> </ul> | ede Pergamum<br>arget GEDWeb                                                                                                    |                                                                                                    | ) FEDERAL<br>Sul<br>Gonçalves |

- Clique no cadeado ao lado do título. Após, abrirá uma janela para você preencher com os mesmos login e senha usados para retirar e renovar seus livros na biblioteca.

| 6023                                                           |                                                               |                                                            | Termo livre                               | ~ Q                 |
|----------------------------------------------------------------|---------------------------------------------------------------|------------------------------------------------------------|-------------------------------------------|---------------------|
| Histórico                                                      |                                                               |                                                            |                                           |                     |
|                                                                |                                                               | by marn<br>yes-armin<br>narmin<br>narmin                   | I MEAEAEAE                                | REFR                |
| Resultados para: Termo livre >>                                | "6023"                                                        |                                                            |                                           |                     |
|                                                                | 0020                                                          |                                                            |                                           |                     |
| esultados de 1 a 1 de 1 no total.                              |                                                               |                                                            |                                           |                     |
| esultados de 1 a 1 de 1 no total.                              |                                                               |                                                            |                                           |                     |
| Limpar resultado                                               |                                                               |                                                            |                                           |                     |
| Limpar resultado                                               |                                                               |                                                            |                                           |                     |
| Limpar resultado                                               | Documento completo                                            | DWeb: INFORMAÇÃO E DOCU                                    | MENTAÇÃO - REFERÊNCIAS                    | - ELABORAÇÃO        |
| Limpar resultado                                               | Documento completo<br>1. Por Targ <u>et GE</u><br>Código:     | DWeb: INFORMAÇÃO E DOCU                                    | MENTAÇÃO - REFERÊNCIAS                    | - ELABORAÇÃO        |
| Limpar resultado     bir resultados de outro     ositório      | Documento completo<br>1. Por Targ <u>et GE</u><br>Código:     | DWeb: INFORMAÇÃO E DOCU<br>NBR6023                         | MENTAÇÃO - REFERÊNCIAS                    | - ELABORAÇÃO        |
| Limpar resultado Ibir resultados de outro Sositório Base Local | Documento completo<br>1. Por Targ et GE<br>Código:<br>Comitô: | DWeb: INFORMAÇÃO E DOCU<br>NBR6023<br>INFORMAÇÃO E DOCUMEI | <u>MENTAÇÃO - REFERÊNCIAS ∕</u><br>NTAÇÃO | <u>- Elaboração</u> |

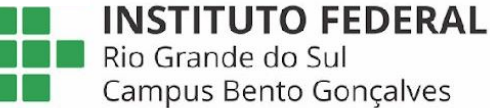

- Depois de informar seu login e senha da biblioteca, já no site da Target, você deve informar seu e-mail uma única vez, conforme informado na imagem abaixo.

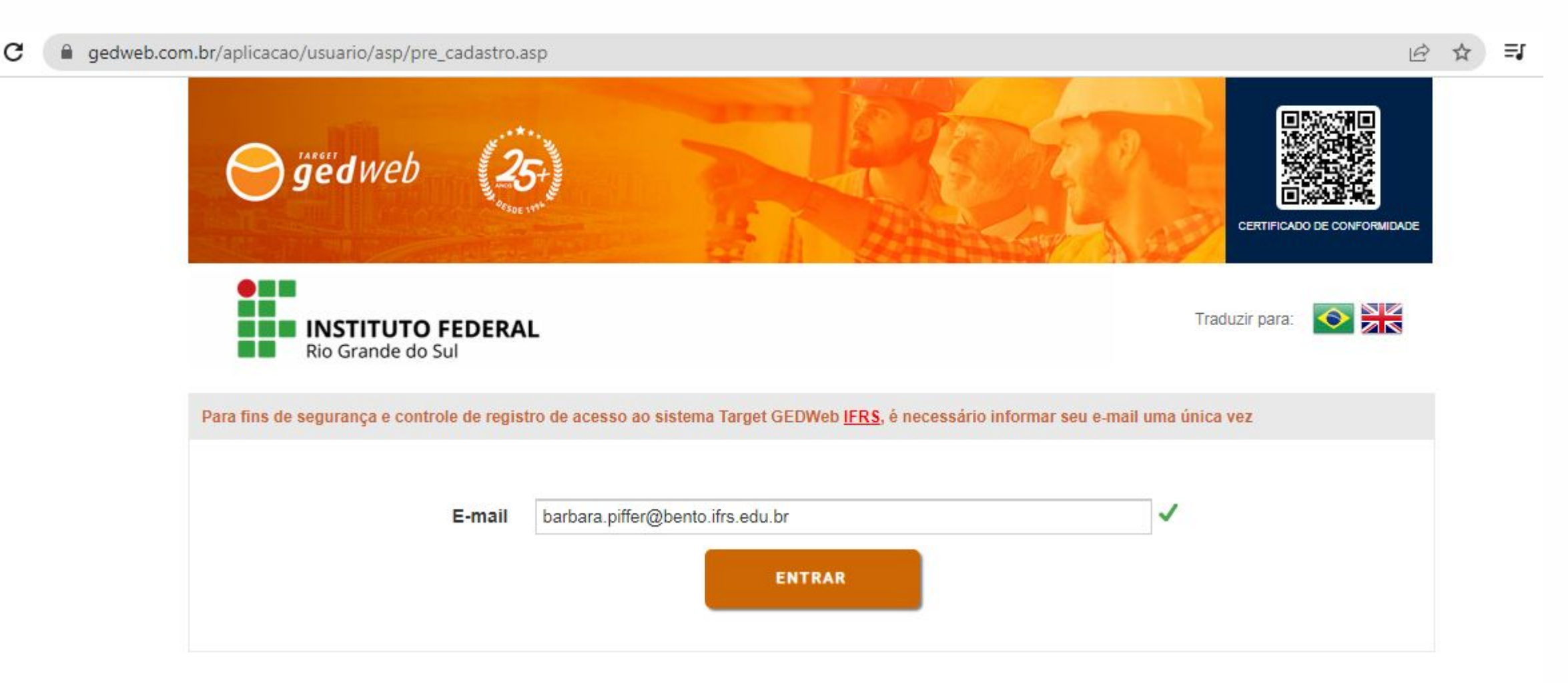

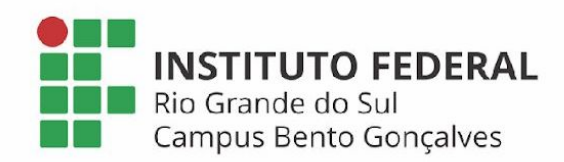

- Após informar o e-mail, a norma completa irá abrir para consulta.

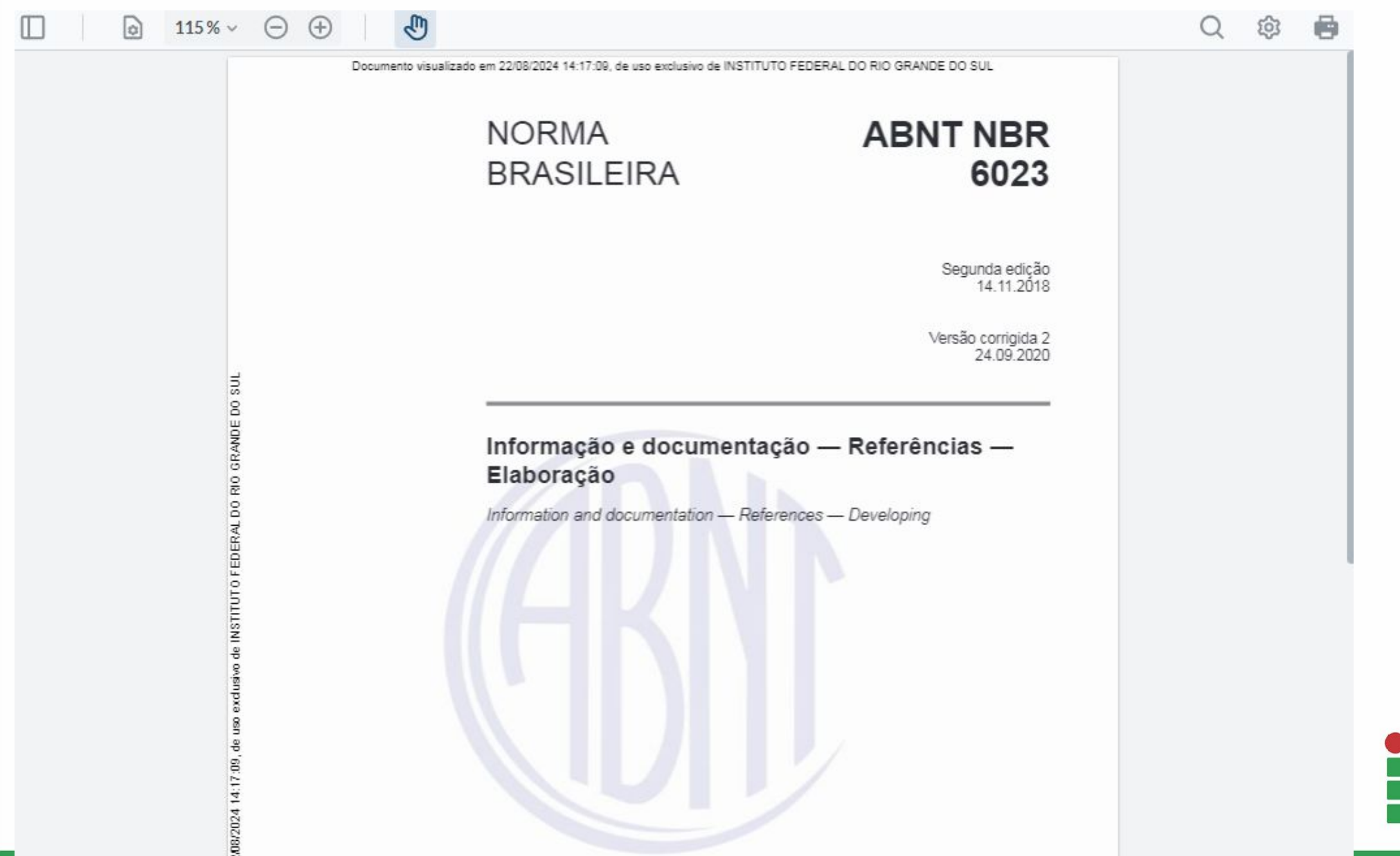

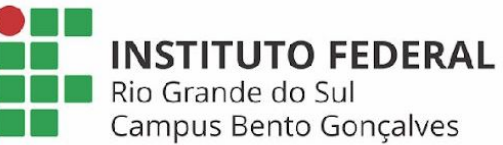

- Para imprimir a norma, você deve realizar um cadastro no sistema, conforme imagem abaixo.

| <b>⊖ ġëd</b> web                           | 25                                      |                                  |  | CERTIFICADO DE CONFORMIDADE |
|--------------------------------------------|-----------------------------------------|----------------------------------|--|-----------------------------|
| <b>INSTITUTO FEDE</b><br>Rio Grande do Sul | RAL                                     |                                  |  | Traduzir para: 💿 🗮          |
|                                            |                                         | LOGIN DE ACE\$\$0                |  |                             |
|                                            | E-mail E<br>Senha C<br>Esqueci minha se | enha<br>ENVIAR                   |  |                             |
|                                            | Não tem cadastr                         | o no sistema? <u>Clique Aqui</u> |  |                             |
|                                            |                                         |                                  |  |                             |

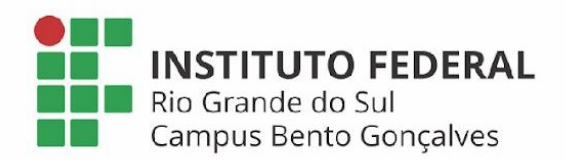